# ศูนย์บริการวีซ่า และใบอนุญาตทำงาน

ุ ฉบับที่ 59 ประจำเดือนพฤศจิกายน – ธันวาคม 2561

#### ข่าวประชาสัมพันธ์

สวัสดีค่ะ / สวัสดีครับ พบกันในจดหมายข่าวเดือนสุดท้ายของปี พ.ศ. 2561 อีกไม่กี่วันก็จะเข้าสู่ปี ใหม่แล้ว กลุ่มพิจารณาอนุญาตผู้ชำนาญการต่างประเทศ (กชต.) ขอโอกาสนี้ อวยพรปีใหม่ถึงผู้อ่านทุก ท่าน ขออาราธนาคุณพระศรีรัตนตรัย คลบันคาลให้ท่านผู้อ่านมีความสุขสมปรารถนา มีสุขภาพร่างกาย แข็งแรงตลอดไปนะคะ / นะครับ

ในปีที่ผ่านมา กชต. คำเนินการปรับปรุงระบบ Single Window for Visa and Work Permit ให้ ตอบสนองต่อการใช้งานของผู้รับบริการให้มากที่สุด โดยหวังว่า ผู้รับบริการจะได้รับความสะดวกในการ คำเนินการขอวีซ่าและใบอนุญาตทำงานให้กับช่างฝีมือที่ได้รับการส่งเสริมจากบีโอไอ ทั้งนี้ หากในปีที่ ผ่านมา ท่านผู้อ่าน และผู้รับบริการได้รับความไม่สะดวกในระหว่างการปรับปรุงระบบ กชต. ขออภัยมา ณ ที่นี้ และยังคงมุ่งมั่นตั้งใจที่จะให้ผู้รับบริการได้รับความสะดวกในการคำเนินการในปีต่อ ๆ ไป

สำหรับ eNews ฉบับนี้ขอแจ้งประกาศ และสาระน่ารู้ที่เกี่ยวข้องกับการใช้งานระบบ Single Window for Visa and Work Permit คังนี้

- ประกาศคณะกรรมการส่งเสริมการลงทุนที่ ง.1/2561 ลงวันที่ 11 ธันวาคม 2561 เรื่อง การงดส่งเสริมการลงทุนในประเภทกิจการ 7.5 และประเภทกิจการ 7.6
- ประกาศคณะกรรมการส่งเสริมการลงทุนที่ ส.6/2561 ลงวันที่ 11 ธันวาคม 2561 เรื่อง การให้การส่งเสริมกิจการศูนย์กลางธุรกิจระหว่างประเทศ ได้รับระยะเวลาตำแหน่ง 4 ปี

ข่าวการจัดสัมมนาฝึกอบรมเรื่อง วิธีการยื่นขออนุญาตนำช่างฝีมือผู้ชำนาญการต่างชาติ เข้ามาทำงานตาม พ.ร.บ. ส่งเสริมการลงทุน ผ่านระบบ Single Window for Visa and Work Permit ณ อาการจัตุรัสจามจุรี ชั้น 18 กรุงเทพฯ ในวันที่ 16 และ 23 มกราคม 2562 จำนวน 2 รอบ ๆ ละ 70 คน เวลา 8.30 – 12.00 น. และ 13.00 – 16.30 น. สำหรับการเปิดลงทะเบียนจะแจ้งให้ทราบต่อไป

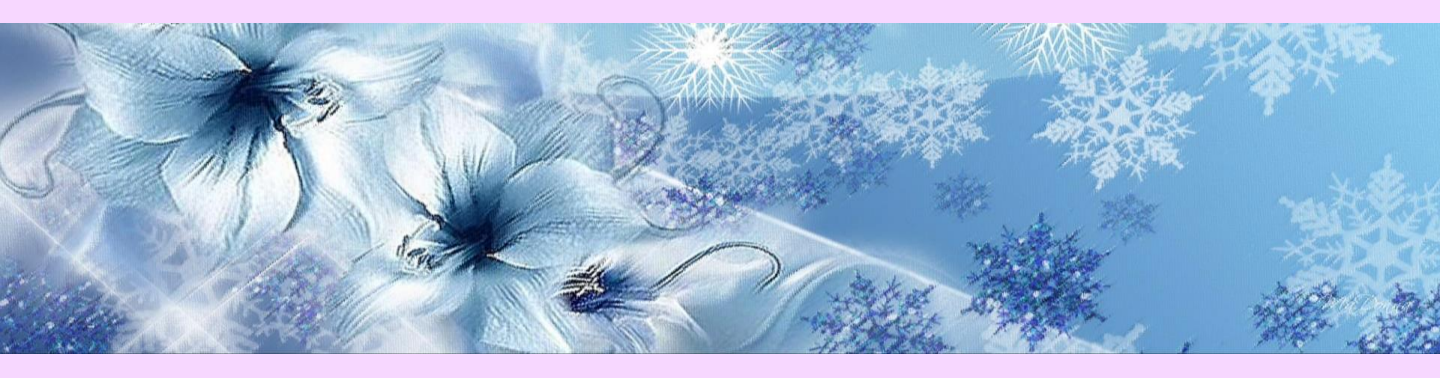

กองบรรณาธิการ : นาย วรกาญจน์ โกศลพิศิษฐ์กุล คณะทำงาน : น.ส. พอจิต อินทวงศ์ น.ส. พรชนก ธีระเทพ

# สิ่งที่ควรคำนึงก่อนการยื่นคำขอในระบบ Single Window for Visa and Work Permit

 ต่างชาติที่ได้รับสิทธิบีโอไออยู่แล้ว ในขั้นตอนของการอัพเดทข้อมูลต่างชาติ หากเปลี่ยนเล่มหนังสือเดินทาง ขอให้ดำเนินการย้ายตราประทับวีซ่าล่าสุดให้อยู่ในเล่มหนังสือเดินทางเล่มใหม่ให้เรียบร้อย พร้อมกรอกข้อมูล ให้เป็นปัจจุบัน โดยเข้าไปที่ ข้อมูลบริษัท > คนต่างด้าวและครอบครัว

| ข้อมูลหนังสือเดินทาง           |                              |                                |                   |
|--------------------------------|------------------------------|--------------------------------|-------------------|
| หนังสือเดินทางเลขที่ *         | วัน/เดือน/ปีที่ออก *         | ออกให้ที่ *                    | หมดอายุวันที่ *   |
|                                | 01-12-2016                   | DEPARTMENT OF KOREA            | 01-12-2021        |
| ได้รับอนุญาตให้อยู่ถึงวันที่ * | เข้าเมืองครั้งล่าสุดวันที่ * |                                |                   |
| 31-12-2020                     | 05-06-2018                   |                                |                   |
| ถือวีช่าล่าสุดประเภท *         |                              |                                |                   |
| Non-Immigrant B                |                              | า หระ ดราสิง                   |                   |
| ข้อมูลการเดินทางครั้งล่าสุด    |                              | ชอง "โดรบอนุญาต ให้อยู่ถงว     | นท" = วนทวซาลาสุด |
| ตม.6 ลำดับที่ *                | เข้ามาทางด่าน *              | เดินทางเข้าประเทศไทยโดยพาหนะ * | จากประเทศ *       |
|                                | ด่านตรวจคนเข้าเมืองท่าอากาศ  | ยาเ 🗸 เครื่องบิน 🗸             | Australia 🗸       |

- ต่างชาติมีการเปลี่ยนชื่อ-สกุลหรือไม่ หากมีขอให้ติดต่อเจ้าหน้าที่บีโอไอ ก่อนการดำเนินการใดๆ กับต่างชาติ ท่านนั้น
- กรณีต่างชาติใช้สิทธิ Non-O (Thai Spouse) ขอให้สอบถามต่างชาติถึงการเลือกใช้สิทธิ เมื่อเลือกประเภทวีซ่า เป็น Non-O (Thai Spouse) แล้ว จะมีช่องด้านขวาเพื่อให้เลือกใช้สิทธิ ซึ่งมี สิทธิภายใต้ BOI กับ สิทธิ Non-O (Thai Spouse) ดังภาพด้านล่าง

| อวีซ่าล่าสุดประเภท *        |        | เลือกใช้สิทธิ์ *              |   |
|-----------------------------|--------|-------------------------------|---|
| Non-Immigrant O (Thai spous | $\sim$ | กรุณาเลือก                    | ~ |
|                             |        | กรุณาเลือก                    |   |
|                             |        | ใช้สิทธิ์ BOI                 |   |
|                             |        | ใช้สิทธิ์ Non-O (Thai spouse) |   |
|                             |        |                               |   |

- บริษัทใดที่<u>ครบเปิดดำเนินการ</u>ตามเงื่อนไขเฉพาะ โครงการในบัตรส่งเสริม ขอให้ติดต่อเจ้าหน้าที่ให้เรียบร้อย ก่อนการยื่นขออนุมัติตำแหน่งใหม่ หรือการขอขยายระยะเวลาคนต่างค้าวและครอบครัว
- ตรวจสอบสถานภาพรายงานความคืบหน้าโครงการผ่าน e-Monitoring โดยเข้าไปที่ <u>https://emonitoring.boi.go.th/</u> นำเลขนิติบุคคล 13 หลักกรอกในช่องชื่อผู้ใช้งานและรหัสผ่าน หากไม่สามารถ เข้าสู่ระบบได้ ขอให้ดำเนินการตามที่แจ้งไว้ด้านหน้า

| ระบบร     | ายงานพลการดำเนินการและความเ            | าืบหน้าโครงการ      |
|-----------|----------------------------------------|---------------------|
| สำนักงา   | นคณะกรรมการส่งเสริมการลงกุน : Thailand | Board of Investment |
|           |                                        |                     |
| 1         | Username                               |                     |
| •         | Password                               |                     |
| ງ ຍອນອ້   | บเงื่อนไขและข้อตกลงการให้บริการ        |                     |
| ขอรหัส    | ง่านใหม่                               |                     |
| ข้อมูลที่ | ต้องเตรียมสำหรับรายงาน                 |                     |
| คำแนะเ    | ำในการกรอกข้อมูล                       |                     |
| คำถาม     | าี่พบบ่อย (FAQs)                       |                     |
| เบอร์โท   | ะศัพท์ติดต่อเจ้าหน้าที่                |                     |
|           |                                        |                     |

#### ข้อมูลที่สอบถามเข้ามาบ่อย ๆ เกี่ยวกับการยื่นคำขอผ่านระบบ Single Window for Visa and Work Permit

- <u>เมื่อต่างชาติมีการเปลี่ยนเล่มหนังสือเดินทาง</u> ขอให้นำหนังสืออนุมัติเดิมภายใต้สิทธิของ BOI ไปติดต่อ สำนักงานตรวจคนเข้าเมือง ตามท้องที่ของวีซ่าที่ได้รับการประทับตรามา พร้อมกับหนังสือเดินทางเล่ม ใหม่ และเล่มเก่า เพื่อทำการย้ายตราวีซ่า โดยจะต้องยื่นฟอร์ม ตม.7 และ ตม.8 (Re-Entry)
- ปรับแก้ไขข้อมูลการเดินทางของต่างชาติได้ที่
  - ข้อมูลบริษัท >> ข้อมูลคนต่างด้าวและครอบครัว

| ข้อมูลบ                                        | iš <del>u</del> n                              |    | AU                             | ต่างด้าวและค  | ารอบครัว      |                   |                  |           |
|------------------------------------------------|------------------------------------------------|----|--------------------------------|---------------|---------------|-------------------|------------------|-----------|
| ลำดับ ชื่อ-นามสกุล 🗢                           | ตำแหน่ง/ความสัมพันธ์ 🔩                         | •  | หนังสือเดินทาง<br>เลขที่       | ประเภท        | วันที่ให้อยู่ | ถึง 🗢             | เลขที่บัตร 🗢     | ดำเนินการ |
| 1 MR. ALLARD MIDDLE ALLARDI.                   | A VP FURNANCE TECHNIC<br>MANAGER               | AL | DOTEN2701                      | ประจำ         | 20 ต.ค. 2     | 2021              | 91190(1)/2557    |           |
| ข้อมูลหนังสือเดินทาง<br>หนังสือเดินทางเลขที่ * | วัน/เดือน/ปีที่ออก *                           |    | ออกให้ที่ *                    |               | ŀ             | เมดอายุวั         | นที่ *           |           |
| ได้รับอนุญาตให้อยู่ถึงวันที่ *                 | 01-12-2016<br>เข้าเมืองครั้งล่าสุดวันที่ *     |    | DEPARTMEN                      | T OF KOREA    |               | 01-12-2           | 021              |           |
| 07-04-2017 🖻<br>ถือวีช่าล่าสุดประเภท *         | 05-06-2018                                     |    |                                |               |               |                   |                  |           |
| von-immigrant IB                               |                                                |    |                                |               |               |                   |                  |           |
| ตม.6 ลำดับที่ *                                | เข้ามาทางด่าน *<br>ตรวจคนเข้าเมืองจังหวัดสงขลา | ~  | เดินทางเข้าประเท<br>เครื่องบิน | าศไทยโดยพาหนะ | · · ·         | งากประเท<br>Ameri | ศ *<br>can Samoa | ~         |

 การเลือกทำ ตม.8 หรือ Re-Entry (Single / Multiple) ผ่านระบบ Single Window สามารถดำเนินการได้ ดังนี้

| 2.1. ขอขยายเวลาของต่           | าแหน่งคนต่างด้าวและต่ออายุการ                                                                                     | อยู่ในประเทศของคนต่างต | ด้าวและครอบครัว                                            |                                                      |                                                      |                   |                 |      |
|--------------------------------|----------------------------------------------------------------------------------------------------|------------------------|------------------------------------------------------------|------------------------------------------------------|------------------------------------------------------|-------------------|-----------------|------|
| เยละเอียดบัตรส่งเสริม          |                                                                                                    |                        |                                                            |                                                      |                                                      |                   |                 |      |
| เลือก ลำดับ เลขที่บัตร         | วันที่ออกบัตร                                                                                                    | สถานะบัตร              | ที่ตั้งโครงการ                                             | ประเภทกิจการ                                         |                                                      |                   |                 |      |
| 0 1 1234(1)/25                 | 52 30 มิถุนายน 2009                                                                                               | เปิดดำเนินการ          | กรุงเทพ                                                    | 7.8 กิจการธุรกิจรับจั<br>(International Bus<br>IBPO) | ข้างบริหารระบบธุรกิจระหว่า<br>iness Process Outsourd | เงประเทศ<br>cing: |                 |      |
| รายการคนต่างด้าวและค           | รอบครัว                                                                                                    |                        |                                                            |                                                      |                                                      |                   | เลือกคนต่างด้าว |      |
| ลำดับ ชื่                      | อ – นามสกุล                                                                                                    | ตำแหน่ง/ความสัมพัน     | เธ์ หนังสือ                                                | งเดินทางเลขที่                                       | วันที่ให้อยู่ถึง                                     | ต่ออายุให้อยู่ถึง | ด่าเนินการ      |      |
| 1 м                            | r. Kimaru vp tester                                                                                               | TEST POS CHANGE        | F4565<br>หนังสือ                                           | ว11<br>เดินทางหมดอายุ                                | 13 w.u. 2020                                         | 21 S.A. 2019      |                 | ×    |
| เยละเอียดการขออบุญาตเพื่อกลับเ | พื่อกลับเข้ามาในราชอาณาจักรอีก (<br>ข้ามาในราชอาณาจักรอีก (Re-Entry)<br>เกกว่า 1 ครั้ง (Multiple)<br>เดินทางโดย * | Re-Entry)              | เมื่อเลือก แ<br>จะไม่สามา<br><sub>ฉออกจากประเทศไทย *</sub> | ละได้รับ <sup>,</sup><br>รถแก้ไขใ<br>ตำหนดก          | อนุมัติครา<br>ใด ๆ ได้<br><sup>ลับประเทศไทย •</sup>  | มทั้ง 3 หน        | ม่วยงานเ        | แล้ว |

4. การเปลี่ยนแปลงอีเมลของต่างชาติสามารถทำได้ดังนี้

| ข้อมูลบริษัท                                           | ใบอนุญาตทำงาน                         |                      |                    |                     |            |
|--------------------------------------------------------|---------------------------------------|----------------------|--------------------|---------------------|------------|
| ลำดับ ชื่อ - นามสกุล 🗢                                 | ตำแหน่ง 🗢                             | หนังสือเดินทางเลขที่ | วันที่ให้อยู่ถึง 🗢 | เลขที่ใบอนุญาตทำงาน | ด่าเนินการ |
| 1                                                      | -                                     |                      | 13 มี.ย. 2020      |                     |            |
| รายละเอียดคนต่างด้าว (แก้ไข)<br>อีเมลคนต่างด้าว (ใหม่) |                                       |                      |                    |                     |            |
| อีเมล •                                                | รหัสผ่านไปตามอีเมลใหม่ที่ท่าการแก้ไข) |                      |                    |                     |            |
| กรุณากรอกข้อมูลทุกช่องที่มีเครื่องหมาย •               | ปันทึก                                | ยกเลิก               | $\supset$          |                     |            |

5. การ Reset : User Name and Password ของ DWP ดังนี้

| i      | ม้อมูลบริษัท     | ใบอนุณาตทำงาน |                      |                    |                     |               |
|--------|------------------|---------------|----------------------|--------------------|---------------------|---------------|
|        |                  |               |                      |                    |                     |               |
| ล่าดับ | ชื่อ - นามสกุล 🔶 | ตำแหน่ง 🗢     | หนังสือเดินทางเลขที่ | วันที่ให้อยู่ถึง 🔶 | เลขที่ใบอนุญาตทำงาน | ดำเนินการ     |
| 1      |                  |               |                      | 13 ມີ.ຍ. 2020      |                     | <b>■ /(</b> ) |

6. การพิมพ์ใบอนุญาตทำงานของรูปแบบ DWP ดังนี้

|                                                                                                    | ข้อมูลบริษัท                                                                                                    |                                                                                                    | ใบอนุณ                         | ກຕກຳຈານ                                  |                      |                    |                     |         |    |
|----------------------------------------------------------------------------------------------------|----------------------------------------------------------------------------------------------------|----------------------------------------------------------------------------------------------------|--------------------------------|------------------------------------------|----------------------|--------------------|---------------------|---------|----|
| ลำดับ                                                                                                    | ชื่อ - นามสกุล                                                                                                    | \$                                                                                                    | ตำแหน่ง                        | \$                                       | หนังสือเดินทางเลขที่ | วันที่ให้อยู่ถึง 🗢 | เลขที่ใบอนุญาตทำงาน | ดำเนินก | ns |
| 1                                                                                                    |                                                                                                    |                                                                                                    |                                |                                          |                      | 13 JJ.U. 2020      |                     |         | 6  |
| AN IN THE POINT OF THE POINT OF | E Service Service Serv | Anuriluougnaninnuöiännyöönä<br>Copy of Electronic Work Permit<br>Besterne<br>Besterne<br>Bestern | mannforms. Depen<br>retrievant | net d'Englagment<br>na Ministry d'Labour |                      |                    |                     |         |    |

ช่อง "ตอบกลับเจ้าหน้าที่" เป็นการแจ้งข้อมูลแก่เจ้าหน้าที่
 แต่ไม่ใช่ "ช่องเหตุผลประกอบการพิจารณา" และ "ช่องขอบเขตงาน" นะคะ

## รวบรวมหลักเกณฑ์การพิจารณา และวิธีการยื่นคำขอ

#### ผ่านระบบ Single Window for Visa and Work Permit

- การยื่นบรรจุคนต่างด้าวและครอบครัว จะต้องมีระยะเวลาวิซ่าเหลือไม่น้อยกว่า 15 วัน
- 2. การบรรจุคนต่างด้าวในตำแหน่งระดับ EXPATRIATE LEVEL ต้องเป็นไปตามเกณฑ์
  - จบการศึกษาตรงหรือสอดกล้องกับตำแหน่ง ต้องมีประสบการณ์ทำงานตรงหรือสอดกล้องกับตำแหน่งอย่าง น้อย 2 ปี
  - จบการศึกษาไม่ตรงหรือไม่สอดคล้องกับตำแหน่ง ต้องมีประสบการณ์ทำงานตรงหรือสอดคล้องกับ ตำแหน่งอย่างน้อย 5 ปี
- 3. การบรรจุลนต่างด้าวในตำแหน่งระดับ MANAGEMENT LEVEL ต้องเป็นไปตามเกณฑ์
  - จบการศึกษาตรงกับตำแหน่ง ต้องมีประสบการณ์ทำงานตรงหรือสอดคล้องกับตำแหน่งอย่างน้อย 5 ปี
  - จบการศึกษาไม่ตรงหรือไม่สอดคล้องกับตำแหน่ง ต้องมีประสบการณ์ทำงานตรงหรือสอดคล้องกับ ตำแหน่งอย่างน้อย 5 ปี
- การบรรจุลนต่างด้าวในตำแหน่งด้าน ENGINEER จะต้องจบการศึกษาด้าน ENGINEER หรือ ENGINEERING มาโดยตรง
- การบรรจุคนต่างด้าวในตำแหน่งด้านซอฟต์แวร์ โปรแกรม หรือไอทีเฉพาะด้าน ต้องแนบเอกสารอ้างอิงถึง องก์ความรู้ในด้านดังกล่าวเพิ่มเติมในส่วนของประวัติการศึกษา
- การยื่นของยายระยะเวลาตำแหน่ง และต่ออายุการอยู่ต่อในประเทศสามารถยื่นได้ล่วงหน้า 15-90 วันก่อนครบ กำหนดระยะเวลาวีซ่าเดิม
- การยื่นใช้สิทธิที่กรุงเทพฯ จังหวัดเชียงใหม่ และจังหวัดภูเก็ต เกี่ยวกับต่างชาติและครอบครัว ต้องได้รับอนุมัติทั้ง
   หน่วยงาน และได้รับสถานะเป็น <u>"รอนัดหมาย"</u> จึงจะสามารถทำการนัดหมายวันแสดงตัวได้
- กรณีต่างชาติแจ้งพ้นจากบริษัทอื่นภายใต้สิทธิกฎหมายพิเศษ ที่กรุงเทพฯ จังหวัดเชียงใหม่ และจังหวัดภูเก็ต ยกเว้นธุรกิจ แนะนำให้แนบหน้าวีซ่าที่ได้รับการยกเลิกจาก ตม. ให้อยู่ในไฟล์เดียวกับสำเนาหนังสือเดินทาง
- กรณีต่างชาติต้องการย้ายจากวีซ่าธุรกิจ มาใช้สิทธิภายใต้สำนักงานคณะกรรมการส่งเสริมการลงทุน ที่กรุงเทพฯ จังหวัดเชียงใหม่ และจังหวัดภูเก็ต ณ ปัจจุบัน ขอให้แจ้งหมายเหตุถึงการวางแผนในการพ้นหน้าที่จากธุรกิจ
- การแสดงตัวของกรอบกรัวผู้ติดตามต่อสำนักงานตรวจกนเข้าเมืองจะต้องนำทะเบียนสมรส สูติบัตร หรือหนังสือ แสดงกวามสัมพันธ์ฉบับจริงมาด้วยทุกกรั้ง
- ตั้งแต่วันที่ 1 ตุลาคม 2561 เป็นต้นไป การยื่นขอบรรจุลนต่างด้าวและอนุญาตให้ครอบครัวเข้ามาในประเทศ (นักบิน) \*\*\*ต้องมีระยะเวลาวีซ่าเหลือ<u>ไม่น้อยกว่า 5 วัน</u>\*\*\*
- 12. กรณีได้รับการกืนกำขอ บริษัทจะต้องแก้ไขกำขอ และส่งกลับเข้ามาให้พิจารณา<u>ภายใน 7 วัน</u>นับตั้งแต่วันที่กืนกำ ขอ หากไม่ดำเนินการแก้ไขกำขอและส่งกืนกำขอ กำขอนั้น ๆ จะถูกยกเลิกโดยอัตโนมัติ บริษัทจะต้องดำเนินการ ยื่นกำขอดังกล่าวใหม่อีกครั้ง
- กรณีการยื่นบรรจุช่างฯ และการของยายระยะเวลาตำแหน่ง โดยเลือกทำประเภท Re-entry
   \*\*\*ขอให้ผู้ยื่นตกลงกับคนต่างด้าวให้ชัดเจน หากเลือกประเภท Re-entry มาแล้วจะไม่สามารถ ดำเนินการแก้ไข
   ใด ๆ ได้ เมื่อกำขอนั้นได้รับการอนุมัติจากบีโอไอแล้ว
- 14. กรณีบรรจุครอบครัวผู้ติดตามเพียงอย่างเดียว

 หากช่างฝีมือ (คนต่างด้าว) ได้รับ Digital Work Permit (DWP) ยื่นคำขอบรรจุครอบครัวผู้ติดตามทีหลังจะ สามารถเลือกทำ Re-entry ผ่านระบบได้

- หากช่างฝีมือยังไม่ได้เปลี่ยนใบอนุญาตทำงานเป็น DWP การยื่นกำขอบรรจุกรอบกรัวผู้ติดตามทีหลังจะ **ไม่สามารถเลือกทำ Re-Entry ผ่านระบบได้** โดยบริษัทจะต้องยื่นฟอร์ม ตม. 8 เพิ่มเติมหลังจากได้นัด

#### การแจ้งพ้นคนต่างด้าวและครอบครัว กรณีได้รับอนุมัติผ่านระบบ e-Expert System แล้ว และ ใช้สิทธิกรุงเทพฯ จังหวัดเชียงใหม่ และจังหวัดภูเก็ต

หลังจากกรอกข้อมูลคนต่างด้าวและครอบครัวให้เป็นปัจจุบันแล้ว ดำเนินการตามตัวอย่างต่อไปนี้

| <b>เลือกบัตรส่งเสริม</b><br>รายละเอียดบัตรส่งเสริม             |                                                               |                                         | วันที่เข้ายี่                                | ยื่นคำขอคือ                      | o 23 สิง                              | หาคม 2018                              |
|----------------------------------------------------------------|---------------------------------------------------------------|-----------------------------------------|----------------------------------------------|----------------------------------|---------------------------------------|----------------------------------------|
| išon čhůu 1                                                    | วันที่ออกบัตร<br>30 มิ.ย. 2009                                | <b>สถานะบัตร</b><br>เปิดดำเนินการ       | ที่ตั้งโครงการ<br>กรุงเทพ                    | : ประเภทกิจ<br>4.10 กิจกา        | <mark>การ</mark><br>รผลิตชั้นส่วนยานพ | าหนะ                                   |
| เลือกสถานที่รับบริการ                                          |                                                               | จังหวัดส์                               | อื่น ๆ (เป็นการย์<br>ส่ง                     | ขึ้นคำขอ Online<br>แสริมการลงทุน | ะ ถึงสำนักง<br>แท่านั้น)              | านคณะกรรมการ                           |
| 2 ດຸບຍົບຣິກາຣວິຢາແ<br>ຈ ຈັນສວັດອິດຈາ (ເປັ                      | ละใบอนอมระกางาน อาคาร จตุรัง<br>นการยื่นคำขอ Online ถึงหน่วยะ | สงามจุรี กรุงเทพฯ /<br>งานคณะกรรมการส่ง | เชียงใหม่ / ภูเก็ต<br>เสริมการลงทุนเท่านั้น) |                                  |                                       |                                        |
|                                                                |                                                               |                                         |                                              |                                  | ລັດໄປ                                 | ยกเลิก                                 |
| เลือกคนต่างด้าว                                                |                                                               |                                         |                                              |                                  |                                       |                                        |
| ค้นหาคนต่างด้าว<br>การค้นหา *<br>ทุกคำ<br>หนังสือเดินทางเลขที่ | ถือกคนต่างด้าวที<br>นาม                                       | ได้องการแจ่<br>สกุล และต่               | ว้งพ้นหน้าที่ โ<br>ำแหน่งให้ถูก              | โดยตรวจสอบ<br>เต้อง              | ชื่อ-                                 | ค้นหา                                  |
| ล้าตั้ ชื่อ - นามสกุล                                          | สัญชาติ                                                       | ตำแหน่ง                                 | н                                            | นังสือเดินทางเลขที่              | ประเภท                                | วันที่ให้อยู่ถึง                       |
|                                                                | Batswana                                                      |                                         | 77                                           | /6/858/5                         | ประจา                                 | 3 (J.8. 2019                           |
|                                                                | Betarusian                                                    |                                         | 12                                           | .52                              | 05:01                                 | 4 (1.4. 2018                           |
| จำนวนรายการทั้งหมด 2 รายการ                                    |                                                               |                                         |                                              |                                  | 🕻 🔵 нйл                               |                                        |
| รายการคนต่างด้าวและค<br>ลำดับ ชื่อ-บามสกุล ทันที               | ัติดตาม ระบบจะ<br>1้ โดยระบบกำห <sup>.</sup>                  | ะแสดงให้แ<br>นดวันที่พ้น                | จ้งพ้นพร้อมก์<br>เล่วงหน้า 15 1              | เ้บคนต่างด้าว<br>วันไว้แล้ว      | ั<br>วันที่พัน                        | ยกเล็ก<br>เลือกคนต่างด้าว<br>ดำเนินการ |
| 1                                                              | Batswana                                                      |                                         |                                              | 776785875                        | 06-09-2018                            | 3 🖻 🚫                                  |
| 2                                                              | Barbadian                                                     | ภรร                                     | ยา                                           | SCD                              | 6 ก.ย. 2018                           |                                        |
|                                                                |                                                               |                                         |                                              | •                                | າັດໄປ                                 | ยกเลิก                                 |
| สรุปการขอแจ้งพ้นคนต่างด้าวแล                                   | าะครอบครัว                                                    | 4                                       |                                              |                                  |                                       | a a d                                  |

| คนต่างด้าวและครอบครัว | หากม      | ມ່รະຍະເວດາວິซາເหດີຄ<br>ເพີ່ນ | อมากกวา 15 วัน<br>มเติมให้อีก 6 วัน | <u> </u>      | กำหนดวัน     | เท |
|-----------------------|-----------|------------------------------|-------------------------------------|---------------|--------------|----|
| ลำดับ ชื่อ-นามสกุล    | สัญชาติ   | ตำแหน่ง/ความสัมพันธ์         | หนังสือเดินทางเลขที่                | วันที่แจ้งพ้น | วันที่ฟัน    |    |
| 1                     | Batswana  |                              | 776785875                           | 6 ก.ย. 2018   | 12 ก.ย. 2018 | ſ  |
| 2 -                   | Barbadian | กรรยา                        | SCD                                 | 6 ก.ย. 2018   | 12 ก.ย. 2018 |    |

\*\*\*ทั้งนี้ ทางบริษัทต้องพิมพ์หนังสืออนุมัติการแจ้งพ้น ติดต่อที่สำนักงานตรวจคนเข้าเมือง และกรมการจัดหางาน\*\*\*

### การพิมพ์ใบนัด ใบชำระค่าธรรมเนียมดังนี้

| <b>Ă</b> Ĭ | มหาคำขอ<br>ชื่อ-สกุล 1 2                                                                                                    | วันที่นัดหมาย                                        | 3                          | 2                          | ~          |
|------------|----------------------------------------------------------------------------------------------------|------------------------------------------------------|----------------------------|----------------------------|------------|
| L          | รายการคำขอ<br>ขอบรรจุคนต่างด้าวและขออนุญาตให้ครอบครัวเข้ามาในประเทศ                                                                                                    | สถานที่รับบริการ<br>ศูนย์บริการวีช่าและใบอนุญาตทำงาเ |                            | Ăuн                        | n          |
| S:H        | ขอบรรรุคนต่างด้าวและขออนุญาดไห้ครอบครัวเข้ามาในประเทศ<br>ขออนุญาดให้ครอบครัวของคนต่างด้าวเข้ามาในประเทศ<br>ขอบรรรุคนต่างด้าวและขออนุญาดให้ครอบครัวเข้ามาในประเทศ (ปักบิน)<br>ขอบรรรุคนต่างด้าวและขออนุญาดให้ครอบครัวเข้ามาในประเทศ (Operator หรือใกล้เคียง)<br>ขออนุญาดให้คนต่างด้าวมาปฏิบัติงานชั่วคราวเป็นการเร่งด่วน (30 รัน)<br>ขออนุญาดให้คนต่างด้าวมาปฏิบัติงานชั่วคราว (ไม่เกิน 6 เดือน)<br>ขอขนาญเอาทองคนต่างด้าวมาปฏิบัติงานชั่วคราว (ไม่เกิน 6 เดือน) | นัดหมาย                                              | ยกเลิกนั                   | 5)                         | พิมพ์ใบนัด |
|            | ขอต่ออายุการอยู่ในประเทศของครอบครัวคนต่างด้าว<br>เปลี่ยนใบอนุญาตทำงานสูญหาย ชำรุด                                                                                                    | สถานที่นัดหมาย                                       | วันที่นัดหมาย<br>แรงงาน    | วันที่นัดหมาย<br>ตม.       | สถานะคำขอ  |
|            | 1 (4) SARA NACHAI ขอบรรจุคนต่างด้าวและขออนุญาตให้ค<br>ประเทศ                                                                                                    | รอบครัวเข้ามาใน กรุงเทพมหานคร                        | 5 ก.ค. 2018<br>09:00-10:00 | 5 ก.ค. 2018<br>09:00-10:00 | นัดหมาย    |

- เลือก "รายการคำขอ" เพื่อเลือกรายการที่ต้องการนัดหมาย
- 2. เลือก **"สถานที่รับบริการ"** ซึ่งมี 3 ที่ คือ กรุงเทพฯ จังหวัดเชียงใหม่ และจังหวัดภูเก็ต
- กดที่ "ค้นหา"
- 4. เลือกกล่องสี่เหลี่ยมค้านหน้าชื่อต่างชาติ
- กดที่ "พิมพ์ใบนัด"

#### \*\*\*กรณีที่ไม่แสดงเอกสารให้พิมพ์ ต้องอนุญาต POP-UPS ก่อน

- สำหรับการใช้ Google Chrome : เปิดหน้าต่างขึ้น > เลือกไปที่จุด 3 จุด ขวามือสุดของ บรรทัดเดียวกับสำหรับการกรอก www > ตัวเลือก/ตั้งก่า > ขั้นสูง > ตั้งก่าข้อความ
   ป๊อปอัป > เลือกอนุญาต
- สำหรับการใช้ FireFox : เปิดหน้าต่างขึ้น > เลือกไปที่ขีด 3 ขีดขวามือสุดของบรรทัด
   เดียวกับสำหรับการกรอก www > ตัวเลือก/ตั้งค่า > ความเป็นส่วนตัวและความปลอดภัย > การอนุญาต > เลือกการปิดกั้นหน้าต่างป๊อปอัป

# \*\*\*ส่วนกรณีการเลือกดำเนินการที่ "จังหวัดอื่น ๆ" จะไม่มีขั้นตอน การนัดหมายเมื่อได้รับอนุมัติจากบีโอไอแล้ว บริษัทต้องพิมพ์หนังสืออนุมัติ เพื่อนำไปใช้ติดต่อกับสำนักงานตรวจคนเข้าเมือง และจัดหางานจังหวัดนั้น ๆ

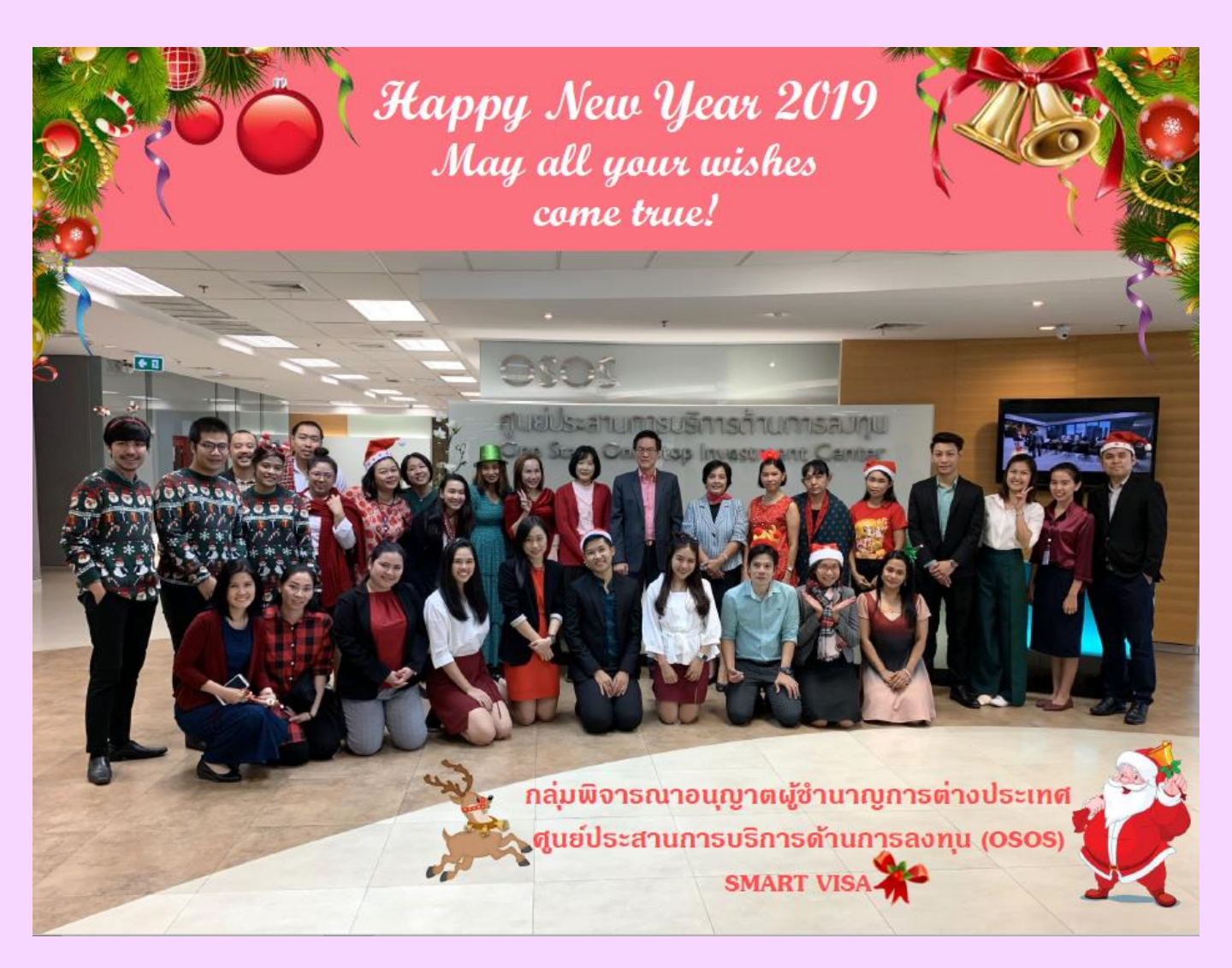

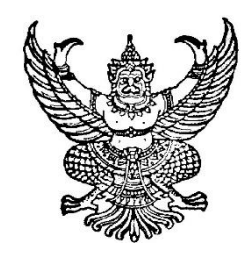

ประกาศคณะกรรมการส่งเสริมการลงทุน ที่ ง. ๑ / ๒๕๖๑ เรื่อง การงดให้การส่งเสริมการลงทุนในประเภทกิจการ ๗.๕ และประเภทกิจการ ๗.๖

ด้วยคณะกรรมการส่งเสริมการลงทุนได้พิจารณาเห็นสมควรงดให้การส่งเสริมการลงทุนใน กิจการประเภท ๗.๕ กิจการสำนักงานใหญ่ข้ามประเทศ (International Headquarters: IHQ) และกิจการ ประเภท ๗.๖ กิจการบริษัทการค้าระหว่างประเทศ (International Trading Centers: ITC) ฉะนั้น อาศัยอำนาจตามความในมาตรา ๑๖ วรรคสาม แห่งพระราชบัญญัติส่งเสริมการลงทุน พ.ศ. ๒๕๒๐ จึงงดให้การส่งเสริมกิจการสำนักงานใหญ่ข้ามประเทศ (International Headquarters: IHQ) และกิจการบริษัทการค้าระหว่างประเทศ (International Trading Centers: ITC)

ทั้งนี้ ตั้งแต่บัดนี้เป็นต้บไป

ประกาศ ณ วันที่ ๑๑ ธันวาคม พ.ศ. ๒๕๖๑

พลเอก ประยุทธ์ จันทร์โอชา (ประยุทธ์ จันทร์โอชา) ประธานกรรมการส่งเสริมการลงทุน

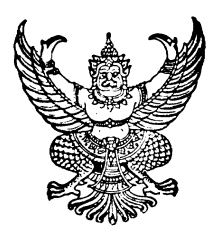

ประกาศคณะกรรมการส่งเสริมการลงทุน ที่ ส. ๖ / ๒๕๖๑ เรื่อง การให้การส่งเสริมกิจการศูนย์กลางธุรกิจระหว่างประเทศ

เพื่อให้สอดคล้องกับนโยบายของรัฐบาลในการส่งเสริมให้มีการจัดตั้งศูนย์กลางธุรกิจระหว่างประเทศใน ประเทศไทยเพิ่มขึ้น เพื่อประกอบกิจการให้บริการด้านบริหารและด้านอื่นๆ ที่เกี่ยวข้อง หรือจำเป็นแก่วิสาหกิจในเครือ หรือประกอบกิจการการค้าระหว่างประเทศ อันจะทำให้ประเทศไทยเป็นศูนย์กลางการลงทุนทางธุรกิจในระดับภูมิภาค และในระดับโลก และเพื่อเป็นการเพิ่มแรงจูงใจและสนับสนุนให้มีการจัดตั้งศูนย์กลางธุรกิจระหว่างประเทศ

อาศัยอำนาจตามความในมาตรา ๑๖ วรรคสอง แห่งพระราชบัญญัติส่งเสริมการลงทุน พ.ศ. ๒๕๒๐ คณะกรรมการส่งเสริมการลงทุนจึงออกประกาศให้เพิ่มความในหมวด ๗ ของบัญชีท้ายประกาศคณะกรรมการ ส่งเสริมการลงทุน ที่ ๒/๒๕๕๗ ลงวันที่ ๓ ธันวาคม ๒๕๕๗ โดยกำหนดประเภท เงื่อนไข สิทธิและประโยชน์ ดังนี้

| ประเภทกิจการ                                                                               | เงื่อนไข                                                                                                    | สิทธิและ                                                                   |
|--------------------------------------------------------------------------------------------|----------------------------------------------------------------------------------------------------|----------------------------------------------------------------------------|
|                                                                                            |                                                                                                    | ประโยชน์                                                                   |
| ๗.๓๔ กิจการศูนย์กลาง<br>ธุรกิจระหว่างประเทศ<br>(International<br>Business Center :<br>IBC) | <ul> <li>๑. ต้องมีแผนการดำเนินการให้บริการแก่วิสาหกิจในเครือโดยมีขอบข่าย<br/>ธุรกิจ ดังนี้</li> <li>๑.๑ การบริหารงานทั่วไป การวางแผนทางธุรกิจ และการ<br/>ประสานงานทางธุรกิจ</li> <li>๑.๒ การจัดหาวัตถุดิบและขึ้นส่วน</li> <li>๑.๓ การวิจัยและพัฒนาผลิตภัณฑ์</li> <li>๑.๔ การสนับสนุนด้านเทคนิค</li> <li>๑.๕ การส่งเสริมด้านการตลาดและการขาย</li> <li>๑.๖ การบริหารด้านงานบุคคลและการฝึกอบรม</li> <li>๑.๗ การให้คำปรึกษาด้านการเงิน</li> <li>๑.๓ การวิเคราะห์และวิจัยด้านเศรษฐกิจและการลงทุน</li> <li>๑.๙ การจัดการและควบคุมสินเชื่อ</li> <li>๑.๑๐ การให้บริการด้านการบริหารเงินของศูนย์บริหารเงิน<br/>(Treasury Center)</li> <li>๑.๑๒ การให้บริการสนับสนุนอื่นๆ ตามที่กรมสรรพากรประกาศ<br/>กำหนด</li> </ul> | B ๑<br>(เฉพาะ<br>เครื่องจักร<br>ที่ใช้วิจัย<br>และพัฒนา<br>และ<br>ฝึกอบรม) |

| ประเภทกิจการ | เงื่อนไข                                                                                                    |          |
|--------------|----------------------------------------------------------------------------------------------------|----------|
|              |                                                                                                    | ประโยชน์ |
|              | <ul> <li>๒. ต้องมีทุนจดทะเบียนที่ชำระแล้วไม่น้อยกว่า ๑๐ ล้านบาท</li> <li>๓. ต้องมีการจ้างพนักงานประจำที่มีความรู้และทักษะที่จำเป็นสำหรับ<br/>IBC ไม่น้อยกว่า ๑๐ คน เว้นแต่กรณี IBC ที่มีเฉพาะการให้บริการ<br/>ด้านการบริหารเงินแก่วิสาหกิจในเครือ ต้องมีการจ้างพนักงานประจำ<br/>ที่มีความรู้และทักษะไม่น้อยกว่า ๕ คน</li> <li>๔. กรณีเป็นการดำเนินกิจการการค้าระหว่างประเทศ จะต้องมีขอบข่าย<br/>ธุรกิจในข้อ ๑.๑ – ๑.๑๐ ร่วมด้วยไม่น้อยกว่า ๑ ข้อ</li> <li>๕. ไม่ได้รับยกเว้นอากรขาเข้าวัตถุดิบและวัสดุจำเป็นสำหรับส่วนที่ผลิต<br/>เพื่อการส่งออก</li> <li>๖. ไม่สามารถขอรับสิทธิและประประโยชน์เพิ่มเติมตามคุณค่าของ<br/>โครงการได้</li> </ul> |          |

ทั้งนี้ ตั้งแต่บัดนี้เป็นต้นไป

ประกาศ ณ วันที่ ๑๑ ธันวาคม พ.ศ. ๒๕๖๑

พลเอก ประยุทธ์ จันทร์โอชา (ประยุทธ์ จันทร์โอชา) ประธานกรรมการส่งเสริมการลงทุน

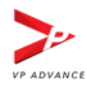

#### วิธี Allow การเปิด Pop up ใน Google Chrome

1. กดเมนูตามภาพที่ 1 ในหน้าที่ Browser block pop-up

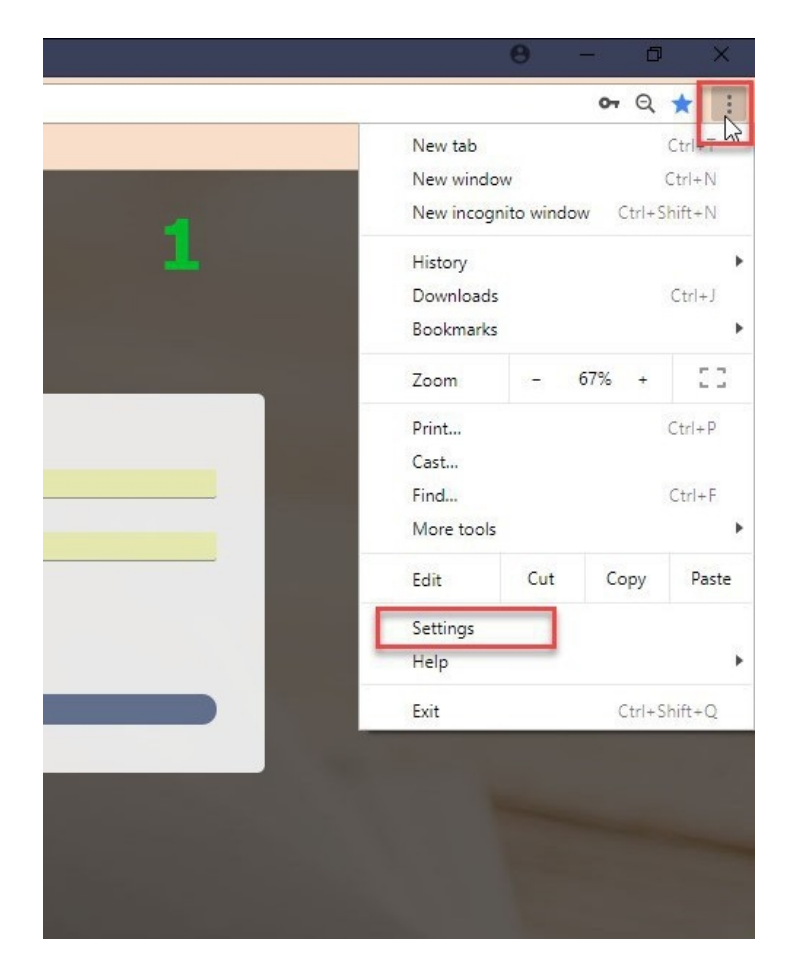

2. Browser จะเปิด Tab ใหม่ขึ้นมา ตามภาพที่ 2 ให้เลื่อนลงมาล่างสุดของหน้า เลือกคำว่า advanced หรือ ขั้นสูง

| ■ Settings | Q Search settings                                                        |  |
|------------|--------------------------------------------------------------------------|--|
|            | Manage search engines                                                    |  |
| 2          | 2 Default browser<br>Google Chrome is your default browser<br>On startup |  |
| -          |                                                                          |  |
|            |                                                                          |  |
|            | Open the New Tab page                                                    |  |
|            | O Continue where you left off                                            |  |
|            | O Open a specific page or set of pages                                   |  |
|            |                                                                          |  |
|            | Advanged 👻                                                               |  |
|            | Advanged 👻                                                               |  |

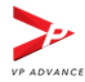

#### 3. เมื่อกดแล้ว Browser จะแสดงเมนูเพิ่มตามภาพที่ 3 ให้เลือกตามที่วงไว้

| acy and security                                                                                                    |          |
|----------------------------------------------------------------------------------------------------|----------|
| Google Chrome may use web services to improve your browsing experience. You may optionally disabl<br>services. Learn more     | le these |
| Jse a web service to help resolve navigation errors                                                                           |          |
| Use a prediction service to help complete searches and URLs typed in the address bar                                          |          |
| Jse a prediction service to load pages more quickly                                                                           |          |
| Automatically send some system information and page content to Google to help detect dangerous<br>apps and sites              |          |
| Protect you and your device from dangerous sites                                                                              |          |
| Automatically send usage statistics and crash reports to Google                                                               | -        |
| Send a "Do Not Track" request with your browsing traffic                                                                      |          |
| Use a web service to help resolve spelling errors<br>Smarter spell-checking by sending what you type in the browser to Google |          |
| Manage certificates<br>Manage HTTPS/SSL certificates and settings                                                             | Z        |
| Content settings<br>Control what information websites can use and what content they, can show you                             | ×        |

#### 4. เมื่อเลือกแล้ว Browser จะแสดงเมนูเพิ่มตามภาพที่ 4 ให้เลือก pop up

| ÷  | Content settings                                                                    | 0 |
|----|-------------------------------------------------------------------------------------|---|
| ٩  | Cookies<br>Allow sites to save and read cookie data                                 | • |
| 0  | Location<br>Ask before accessing                                                    | • |
|    | Camera<br>Ask before accessing                                                      | • |
| Ŷ  | Microphone<br>Ask before accessing                                                  | • |
|    | Notifications<br>Ask before sending                                                 | • |
| <> | JavaScript<br>Allowed                                                               | • |
| *  | Flash<br>Ask first                                                                  | • |
|    | Images<br>Show all                                                                  | • |
| Z  | Popups<br>Allowed                                                                   | • |
|    | Ads<br>Blocked on sites that tend to show intrusive ads                             | • |
| ¢  | Background sync<br>Allow recently closed sites to finish sending and receiving data | • |

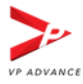

5. ระบบจะมาที่หน้าตั้งค่าการ Allow Pop-up ให้เลือกปุ่มตามภาพให้เป็นสีน้ำเงิน เมื่อเรียบร้อยแล้ว บริษัท จะสามารถกลับพิมพ์หนังสือออกได้ตามปกติ

| Q Search settings                    |     |
|--------------------------------------|-----|
| ← Popups                             |     |
| Blocked (recommended)                |     |
| Block                                | ADD |
| No sites added                       |     |
| Allow                                | ADD |
| http://164.115.42.108:80             | :   |
| http://164.115.32.224:80             | :   |
| http://swe-expert.vpadvance.com:4062 | :   |
| https://e-expert.boi.go.th:443       | :   |
| http://e-expertadmin.boi.go.th:80    | :   |
|                                      |     |

| ۹     | Search settings |                            |         |
|-------|-----------------|----------------------------|---------|
| ÷     | Popups          |                            |         |
| Allov | ed              |                            | <b></b> |
| Bloc  | 6               |                            | ADD     |
|       | No sites added  |                            |         |
| Allov | 5               |                            | ADD     |
|       | 🗅 http://164    | .115.42.108:80             | :       |
|       | 🗅 http://164    | .115.32.224:80             | :       |
|       | http://swe      | -expert.vpadvance.com:4062 | I       |
|       | https://e-e     | xpert.boi.go.th:443        | :       |
|       | http://e-ex     | pertadmin.boi.go.th:80     | :       |
|       | https://sw      | e-expert.boi.go.th:443     | :       |